MANUAL DE CONFIGURACIÓN DE LAS NORMAS ICONTEC EN WORD 2007, PARA LA PRESENTACIÓN DE TESIS Y TRABAJOS DE GRADO EN LA UNIVERSIDAD ICESI, EN FORMATO DIGITAL

SANDRA JARAMILLO MARÍN

UNIVERSIDAD ICESI BIBLIOTECA, DIRECCIÓN DE SERVICIOS Y RECURSOS DE INFORMACIÓN CALI 2011

## INTRODUCCIÓN

El siguiente manual fue elaborado y adaptado por la Universidad Icesi, para la presentación de Tesis y Trabajos de Grado en formato digital, basado en la configuración del procesador de texto Word 2007, de forma que puedan ser publicados en la Biblioteca digital de la universidad.

Los términos generales están basados en la aplicación de las normas técnicas 1486, 5613 y 4490 de 2008, no obstante cualquier duda que surja de este manual puede ser consultada en el libro "Trabajos escritos: presentación y referencias bibliográficas" del ICONTEC, edición 2008, que se encuentra en la sección Circulación y préstamo de la Biblioteca Icesi.

Cualquier sugerencia o comentario, pueden realizarla al correo electrónico referencia-bib@listas.icesi.edu.co

## CONTENIDO

| 1. Configurar página                      | 5  |
|-------------------------------------------|----|
| 1.1 Márgenes                              | 5  |
| 1.2 Tamaño de papel                       | 8  |
| 1.3 Interlíneas                           | 9  |
| 1.4 Redacción                             | 9  |
| 1.5 Fuente y tipo de letra                | 9  |
| 2. Configuración de estilos               | 10 |
| 2.1 Configurar estilo Normal              | 10 |
| 2.2 Configurar estilo de Título 1         | 12 |
| 2.3 Líneas y saltos de páginas:           | 14 |
| 2.4. Configurar estilo de Título 2        | 14 |
| 3. Agregar números de página              | 16 |
| 4. Ingresar referencias bibliográficas    | 18 |
| 4.1 Citas                                 | 18 |
| 4.1.1 Cita indirecta                      | 18 |
| 5. Insertar la Bibliografía               | 22 |
| 6. Insertar Tabla de contenido automática | 23 |
| 7. Insertar imágenes                      | 27 |
| 8. Tablas de imágenes o ilustraciones     | 29 |
| 9. Convertir el documento a pdf           | 30 |

| ibliografía31 |
|---------------|
|---------------|

### MANUAL PARA APLICAR NORMAS ICONTEC A LOS TRABAJOS DE GRADO Y TESIS DE LA UNIVERSIDAD ICESI

## 1. Configurar página

Para configurar la página debe hacer clic en "Diseño de página" y luego en "Márgenes personalizadas".

Aplicar las márgenes según indicación de las normas Icontec.

### 1.1 Márgenes

Superior: 3 cm (4 cm título) Izquierdo: 4 cm Derecho: 2 cm Inferior: 3 cm (número de página a 2 cm y centrado)

| 93          | Inicio         | = ʊ =<br>Inserta | r Diseño                                   | o de página                      | Referencias                             | Correspor          | Documento2 - Microsoft Word<br>Idencia Revisar Vista                                                                                                    |
|-------------|----------------|------------------|--------------------------------------------|----------------------------------|-----------------------------------------|--------------------|----------------------------------------------------------------------------------------------------|
| Aa<br>Temas | ▲*<br>▲*<br>◎* | Mårgenes         | Orientación "                              | Tamaño Column                    | ) Paitos ×<br>j⊇ Números<br>bet Guiones | de línea *<br>*    | Marca de agua マ     Aplicar sangria     Espaciado       ② Color de pàgina マ     譯 Izquierda:     0 cm       ③ Bordes de pàgina     第 Derecha:     0 cm         ③ Bordes de pàgina     第 Derecha:    |
| Ten         | nas            | *                | <b>Última con</b><br>Sup.:<br>Izda.:       | figuración perse<br>3 cm<br>4 cm | onalizada<br>Inf.:<br>Dcha.:            | 3 cm<br>2 cm       | Fondo de página         Párrafo         Organizar           • 1 • 6 • 1 • 7 • 1 • 8 • 1 • 9 • 1 • 10 • 1 • 11 • 1 • 12 • 1 • 13 • 1 • 14 • 1 • 15 • 1 • 16 • 1 • △ • 1 • 18 • 1 •         Organizar |
|             |                |                  | Normal<br>Sup.:<br>Izda.:                  | 2,5 cm<br>3 cm                   | Inf.:<br>Dcha.:                         | 2,5 cm<br>3 cm     | Configurar página ?X                                                                                                    |
| 1.1.1.      |                |                  | <mark>Estrecho</mark><br>Sup.:<br>Izda.:   | 1,27 cm<br>1,27 cm               | Inf.:<br>Dcha.:                         | 1,27 cm<br>1,27 cm | Marganes       Superior:     3 cm       Superior:     2 cm       Taggerdo:     2 cm       Ensurademensitie:     0 cm       Providemensitie:     0 cm       Providemensitie:     0 cm                |
| 01-01-0     |                |                  | Moderado<br>Sup.:<br>Izda.:                | 2,54 cm<br>1,91 cm               | Inf.:<br>Dcha.:                         | 2,54 cm<br>1,91 cm |                                                                                                    |
| 3 - 1 - 2 - |                |                  | Ancho<br>Sup.:<br>Izda.:                   | 2,54 cm<br>5,08 cm               | Inf.:<br>Dcha.:                         | 2,54 cm<br>5,08 cm | Yentical Hontontal<br>Péginas<br>Varias piginagi Normal                                                                                                    |
| -1-4-1-     |                |                  | <b>Reflejado</b><br>Superior:<br>Interior: | 2,54 cm<br>3,18 cm               | Inf <mark>erio</mark> r:<br>Exterior:   | 2,54 cm<br>2,54 cm | Yota previa                                                                                                    |
| 5 . 1 . 9 . |                | Márc             | ienes person                               | aliz <u>a</u> dos                |                                         |                    |                                                                                                    |
| 1 - 2 - 1 - |                |                  |                                            |                                  |                                         |                    | Aplicar a: Todo el documento 💌                                                                                                    |
|             |                |                  |                                            |                                  |                                         |                    | Aceptar Cancelar                                                                                                    |

Si el documento se va a imprimir por ambas caras, las márgenes deben ser simétricas a 3 cm.

Esquema de márgenes NTC 1486 (Sexta actualización)

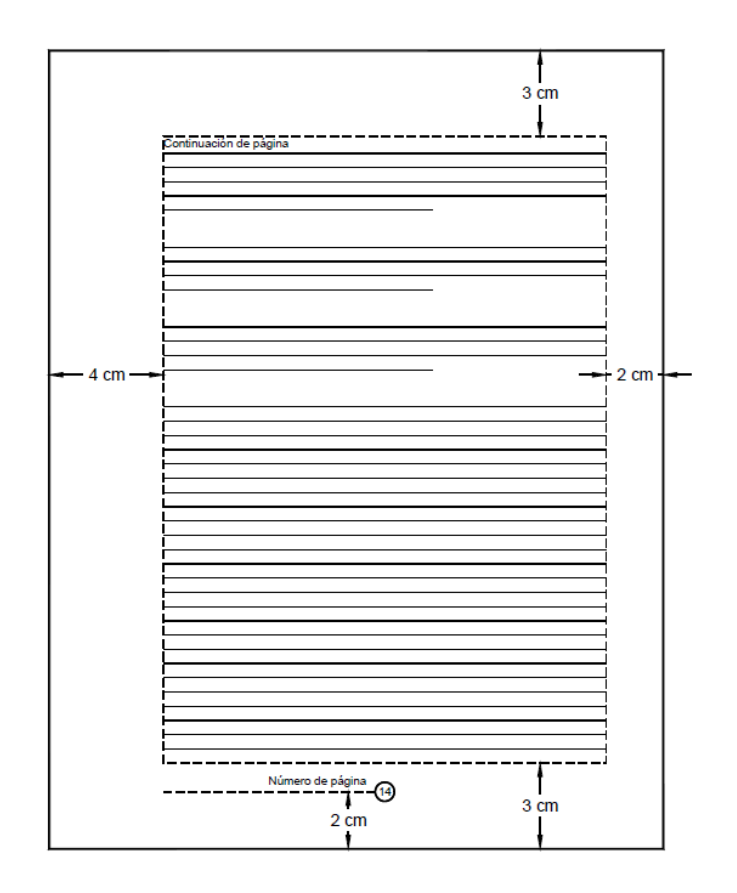

Continuación de página

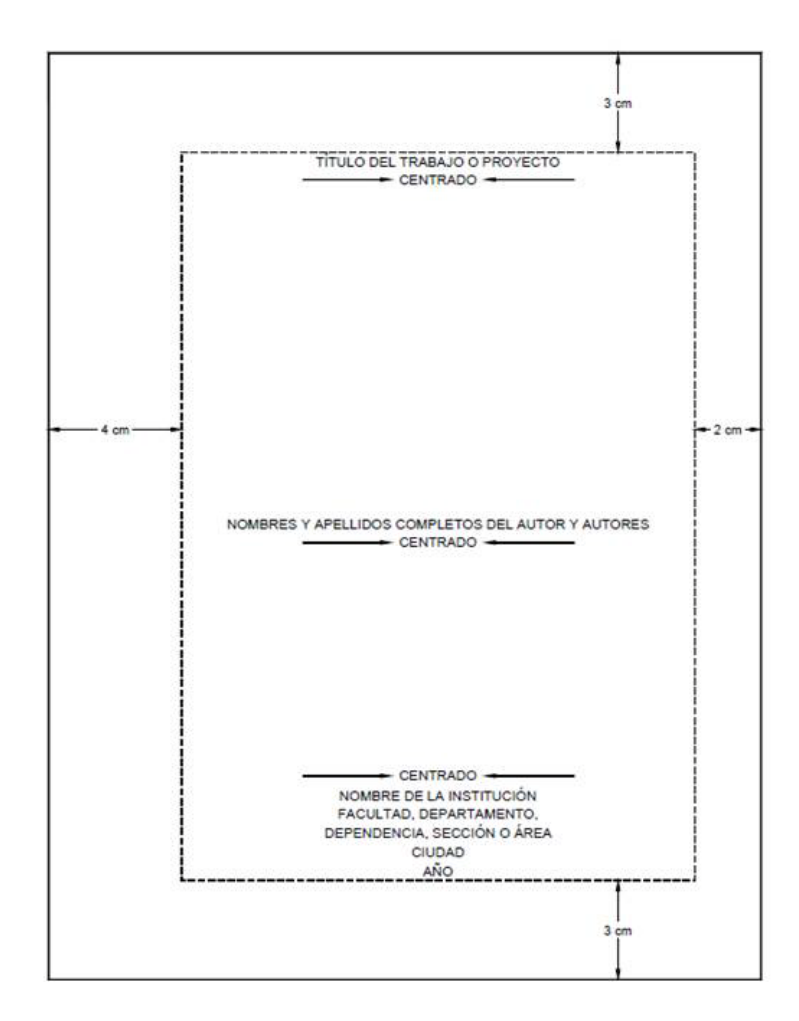

Esquema de la cubierta

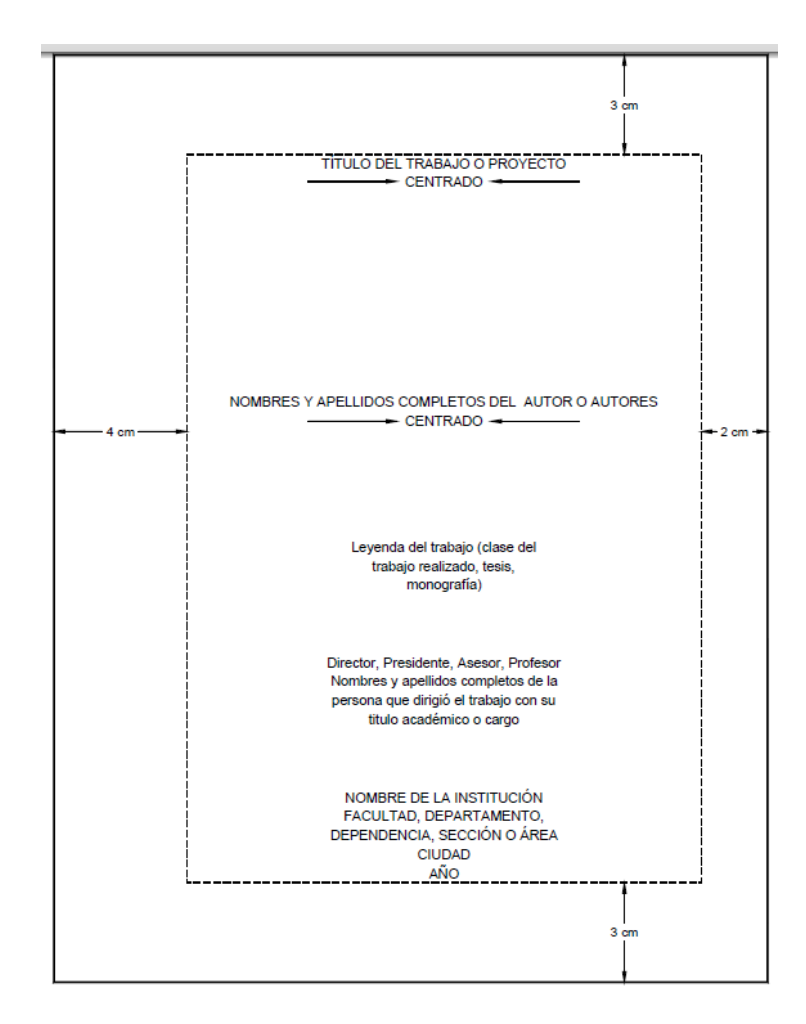

### Esquema de la portada

## Para más ejemplos por favor remítase al libro de la biblioteca:

INSTITUTO COLOMBIANO DE NORMAS TÉCNICAS Y CERTIFICACIÓN. ICONTEC. Trabajos escritos: presentación y referencias bibliográficas. Bogotá: ICONTEC, 2008.

Sig. Topográfica: 389.63/I59t/2008/ej.1

Colección Reserva Sección Circulación y Préstamo

### 1.2 Tamaño de papel

En la misma pestaña de "Diseño de página" haga clic en "Tamaño". El tamaño de papel se debe escoger tamaño carta (21,59 cm x 27,94 cm)

|      | 100 17 | • U =          |          |           |                  |            | Doc           | cumento2 -    | Microsoft Wo       | rd          |                     |              |        |               |                      | - 0     | x   |
|------|--------|----------------|----------|-----------|------------------|------------|---------------|---------------|--------------------|-------------|---------------------|--------------|--------|---------------|----------------------|---------|-----|
|      | Inicio | Insertar       | Diseño d | de página | Referencias      | Correspor  | ndencia       | Revisar       | Vista              |             |                     |              |        |               |                      |         | Ø   |
| A    | 1 🖬 -  |                | A: 1     | 3         | Saltos -         |            | Marca (       | de agua -     | Aplicar sangria    |             | Espaciado           |              |        |               | 🕞 Traer al frente 🕤  | Alinear | *:  |
| Tama | A-     |                |          | made Colu | Números          | de línea * | Color d       | te página *   | 🗱 Izquierda:       | 0 cm        | C 🗯 Antes:          | 0 pto        | 0      | Decision      | -3 Enviar al fondo - | Agrupa  | r - |
| "    | •••    | margenes offer | *        | - Cold    | - be Guiones     | *          | Bordes        | de página     | Derecha:           | 0 cm        | C Cespue            | s: 10 pto    | :      | Posicion      | Ajuste del texto     | Girar * |     |
| Te   | emas   |                | 9        | Car       | ta               | A 8        | Fondo d       | le página     |                    | Pá          | rrafo               |              | 6      |               | Organizar            |         |     |
| L    |        |                | 22.13    | 21,       | 59 cm x 27,94 cm | 1.1.1      | 5 + 1 + 6 + 1 | + 7 + 1 + 8 + | 1 + 9 + 1 + 10 + 1 | 11 - 1 - 12 | + + + 13 + + + 14 + | 1 + 15 + 1 + | 16 + 1 | · 6 · · · · 1 | 0.00                 |         | G   |

## 1.3 Interlíneas

El trabajo se escribe a una interlinea sencilla y después de punto aparte a dos interlíneas sencillas, cuando es punto seguido se deja un espacio.

|         | J 17 -  | U Ŧ            |                 |            |            |               |               | Documento2  | - Microsoft W | ord        |                 |                 |         |                        | -                             | σx |
|---------|---------|----------------|-----------------|------------|------------|---------------|---------------|-------------|---------------|------------|-----------------|-----------------|---------|------------------------|-------------------------------|----|
| 9       | Inicio  | Insertar       | Diseño de págin | na Re      | ferencias  | Corresp       | ondencia      | Revisar     | Vista         |            |                 |                 |         |                        |                               | Ø  |
| Ē       | ×       | Calibri (Cuerp | o) * 11         | • A A      | 13         | (E - )E -     | ** <u>*</u> * | E 6₽ (21) ¶ | AaBbCcDc      | AaBbCcDc   | AaBbC           | AaBbCc          | АаВ     | A                      | 🗿 Buscar *<br>East Reemplazar |    |
| Pega    | 3       | NKS            | abe x, x' A     | Aa - 202 - | <u>A</u> · |               |               | · 2· ·      | 1 Normal      | 1 Sin espa | Título 1        | Titulo 2        | Titulo  | = Cambiar<br>estilos * | Seleccionar                   |    |
| Portapa | peles 😼 |                | Fuente          |            | (a)        |               | Parra V       | 1,0         |               |            | Estilo          | s               |         | 6                      | Edición                       |    |
| L       |         |                | 2               | 11111      | 12111      | 3 + 1 + 4 + 1 | +5+           | 1,15        |               | 12 ·       | 1 + 13 + 1 + 14 | 1 + 15 + 1 + 16 | 11.2010 | 81.1.1                 |                               | 6  |

## 1.4 Redacción

La redacción es impersonal y genérica.

## 1.5 Fuente y tipo de letra

Se sugiere Arial 12

|         | 39.      | <del>ت</del> ق |                  |               | τ               | ocumento2 -     | Microsoft We | ord        |          |          |        |                        | -           | с : |
|---------|----------|----------------|------------------|---------------|-----------------|-----------------|--------------|------------|----------|----------|--------|------------------------|-------------|-----|
| 9       | Inicio   | Insertar       | Diseño de página | Referencias   | Correspondencia | Revisar         | Vista        |            |          |          |        |                        |             | E   |
| Ê       | X        | Arial          | * 12 ×           | A A 🖑         | □·□·语·谭· 律      | € <b>#</b> 2↓ ¶ | AaBbCcDc     | AaBbCcDc   | AaBbC    | AaBbCc   | АаВ    | A                      | A Buscar ·  |     |
| Pega    | ar 🥑     | N K §          | - abe x, x' Aa-  | ** <u>A</u> · |                 | <u>⊘</u> •⊞•    | 1 Normal     | 1 Sin espa | Título 1 | Titulo 2 | Titulo | - Cambiar<br>estilos * | Seleccionar | -   |
| Portapa | apeles 🕞 |                | Fuente           | 6             | Párrafo         | la la           |              |            | Estilo   | ş        |        | 6                      | Edición     |     |

(Número de página a 2 cm y centrado)

Más información en:

http://www.icontec.org/BancoConocimiento/C/compendio\_de\_tesis\_y\_otros\_trabajos\_de\_ grado/compendio\_de\_tesis\_y\_otros\_trabajos\_de\_grado.asp?CodIdioma=ESP

### 2. Configuración de estilos

Los estilos sirven para ahorrar tiempo en la aplicación de formatos al texto y de una vez puede generar la tabla de contenido automáticamente.

Los "Estilos" los encuentra a mano derecha de la pestaña "Inicio"

|         | 19.     | U =      |                      | MANUAL PA      | RA APLICAR NORMAS | ICONTEC A LO | DS TRABAJO | DE GRADO   | docx - Micr | osoft Word |          |                        | _ 0            |
|---------|---------|----------|----------------------|----------------|-------------------|--------------|------------|------------|-------------|------------|----------|------------------------|----------------|
| 9       | Inicio  | Insertar | Diseño de págin      | a Referencias  | Correspondencia   | Revisar      | Vista      |            |             |            |          |                        |                |
| F       | X       | Arial    | * 12                 | · A A 🦈        | □・ □・/売・  律       | ŧ₽ (21) ¶    | AaBbCcDc   | AaBbCcDc   | AaBbC       | AaBbCc     | AaBbCcI  | A                      | A Buscar *     |
| Pega    | ar 🦪    | N K      | <u>s</u> abe x, x' A | • <u>* A</u> • |                   | <u>⊘</u> •⊞• | T Normal   | 1 Sin espa | Titulo 1    | Título 2   | Titulo 3 | - Cambiar<br>estilos * | Cae Reemplazar |
| Portapa | peles 🖟 |          | Fuente               | 5              | Parrafo           | 5            |            |            | Estilo      | \$         |          |                        | Edición        |

## 2.1 Configurar estilo Normal

Haga clic derecho sobre el estilo "Normal" seleccione la opción "Modificar".

|              | )÷(Ŭ)≑        |                  |                                   |                           | Documento1        | Microsoft | t W | ord             |                  |                |                 |              |               |
|--------------|---------------|------------------|-----------------------------------|---------------------------|-------------------|-----------|-----|-----------------|------------------|----------------|-----------------|--------------|---------------|
| Inic         | o Insertar    | Diseño de página | Referencias                       | Correspondencia           | Revisar           | Vista     |     |                 |                  |                |                 |              |               |
| <b>1</b>     | Calibri (Cuer | po) *  11 *      | A * 🖑                             | (i≡ + i≡ + *i∓+)(i        | F (F 2) ¶         | AaBbCc    | cDc | AaBbCcDc        | AaBbC            | AaBbCc         | АаВ :           | A            | a Buscar -    |
| Pegar 🦪      | NK S          | - abe ×, ×' Aa-  | • <u>•</u> • <u>A</u> •           |                           | • 🖉 • 🖽 •         | 5 No      | T   | Actualizar Nori | mal para que     | coincida con l | a selección     | biar<br>os * | Seleccionar * |
| Portapapeles | 9.            | Fuente           | - (i)                             | Părrafo                   | - 6               | 5         | M   | Modificar       |                  |                |                 | 6            | Edición       |
| L            |               | 2                | $\pm 1 \pm \pm \pm 2 \pm \pm \pm$ | 3 + 1 + 4 + 1 + 5 + 1 + 1 | 6 • • • 7 • • • 8 | 1 + 9 + 1 |     | Seleccionar to  | do: no usado     | actualmente    |                 |              |               |
|              |               |                  |                                   |                           |                   | - 10 A    |     | Cambiar nomb    | ore              |                |                 |              |               |
| ÷            |               |                  |                                   |                           |                   |           |     | Quitar de la ga | alería de estilo | os rápidos     |                 |              |               |
| 2            |               |                  |                                   |                           |                   |           |     | Agregar galeri  | a a la barra de  | e herramientas | de acceso rápid |              |               |

Seleccionar fuente Arial, tamaño 12 y justificar el texto

| Modificar el estilo                                      |                                                                                                    | ? 🛛    |
|----------------------------------------------------------|----------------------------------------------------------------------------------------------------|--------|
| Propiedades                                              |                                                                                                    |        |
| Nombre:                                                  | Normal                                                                                                    |        |
| Tipo de estilo:                                          | Párrafo                                                                                                    | ~      |
| Estilo basado en:                                        | (Sin estilo)                                                                                                    | ~      |
| Estilo del párrafo siguiente:                            | ¶ Normal                                                                                                    | ~      |
| Formato                                                  |                                                                                                    |        |
| Arial 🖌 12                                               | N K S Automático                                                                                                    |        |
|                                                          |                                                                                                    |        |
|                                                          |                                                                                                    |        |
| Párrafo anterior Párrafo<br>anterior Párrafo anterior    | o anterior Párrafo anterior Párrafo anterior Párrafo anterior Párrafo anterior Párrafo<br>Párrafo anterior Párrafo anterior Párrafo anterior   | ŝ      |
| Tauta da sismala                                         | Tende de siemele Tende de siemele Tende de siemele Tende de                                                                                    |        |
| eiemplo Texto de                                         | e elemplo Texto de elemplo Texto de elemplo Texto de elemplo Texto de elemplo                                                                  |        |
| Texto de ejemplo                                         | Texto de ejemplo Texto de ejemplo Texto de ejemplo Texto de                                                                                    |        |
| ejemplo                                                  |                                                                                                    |        |
| Dissela similares Diss                                   | ula rimiante Pérrela rimiante Direcla rimiante Direcla rimiante Direcla rimiante                                                               |        |
| Fuente: (Predeterminado) A<br>Después: 10 pto, Control d | rial, 12 pto, Español (Colombia), Justificado, Interlineado: Múltiple 1,15 lin., Espacio<br>e líneas viudas y huérfanas, Estilo: Estilo rápido |        |
|                                                          |                                                                                                    |        |
| Agregar a la lista de estilos                            | rápidos                                                                                                    |        |
| Sólo en este documento (                                 | 🔾 Documentos nuevos basados en esta plantilla                                                                                                  |        |
| Formato ·                                                | Aceptar Car                                                                                                    | ncelar |
|                                                          |                                                                                                    |        |

Configure el párrafo de la siguiente manera:

Haga clic en el botón de "Formato" y Elija la opción "Párrafo". En Alineación seleccione la opción "Justificada", "Espaciado" 12 puntos e Interlineado, Sencillo", tal cual como lo muestra la imagen.

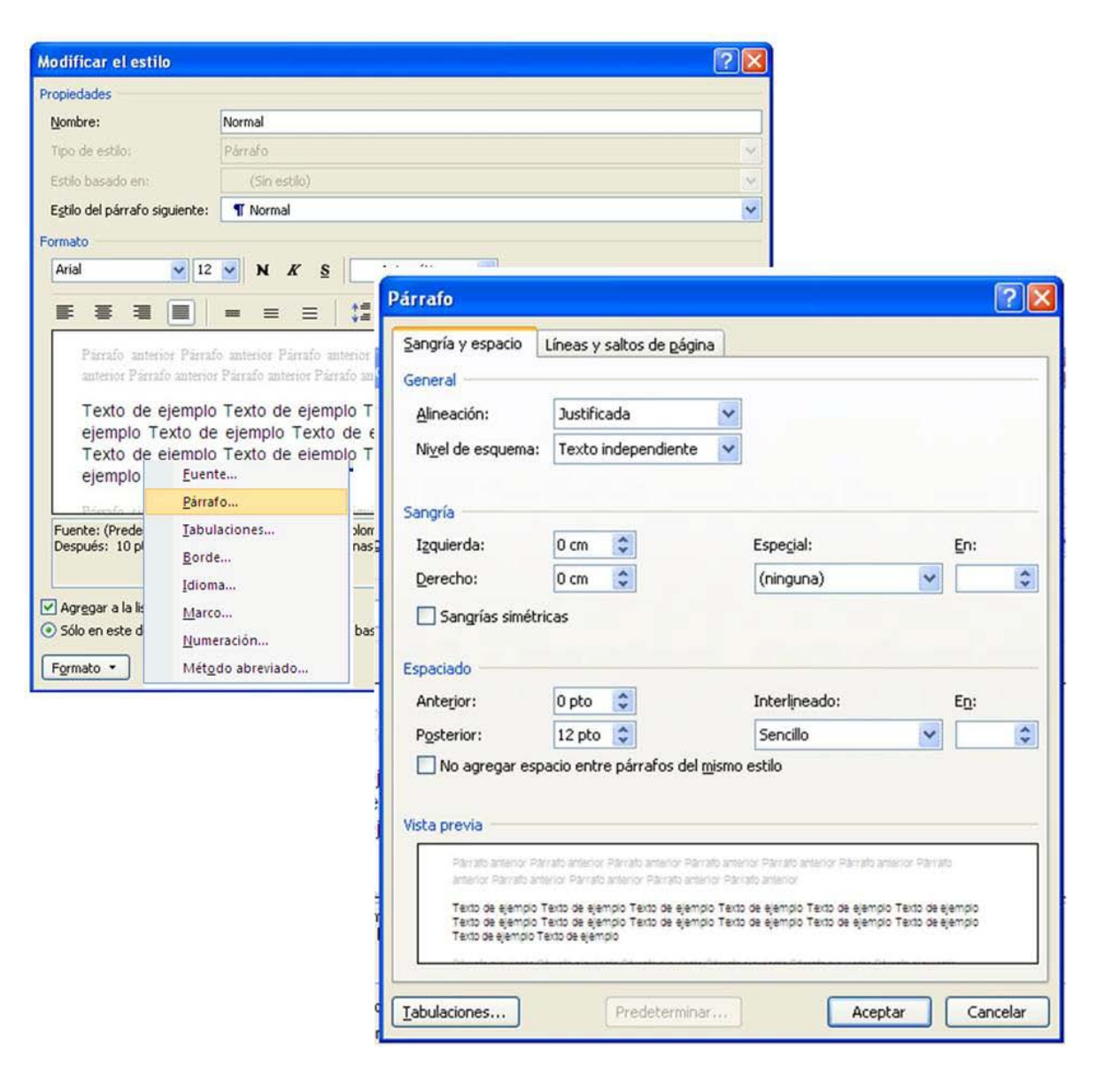

Guarde su documento con las configuraciones de página.

## 2.2 Configurar estilo de Título 1

Seleccione la opción "Título 1" con el clic derecho y luego "Modificar"

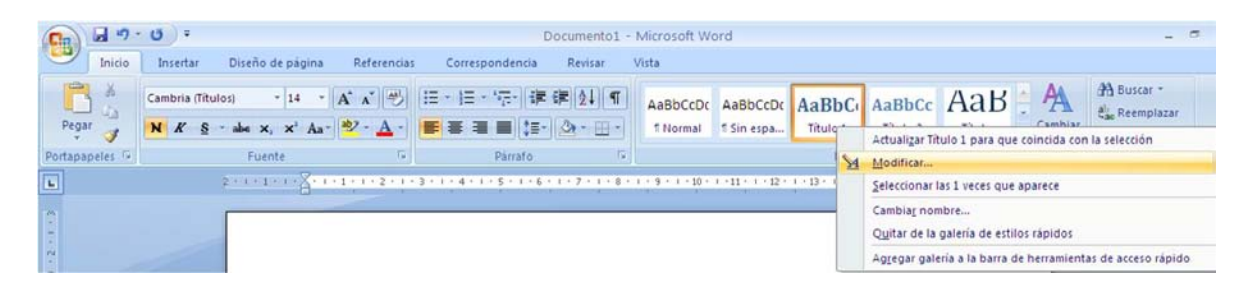

Configure los títulos para que siempre queden en fuente Arial y tamaño 12

| Modificar el estilo           |                               |                                |                                  | ? ×     |
|-------------------------------|-------------------------------|--------------------------------|----------------------------------|---------|
| Propiedades                   |                               |                                |                                  | -       |
| Nombre:                       | Titulo 1                      |                                |                                  |         |
| Tipo de estilo:               | Vinculado (párrafo y ci       | arácter)                       |                                  | ~       |
| Estilo <u>b</u> asado en:     | ¶ Normal                      |                                |                                  | ~       |
| Estilo del párrafo siguiente: | ¶ Normal                      |                                |                                  | ~       |
| Formato                       |                               |                                |                                  |         |
| Arial 💉 12                    | M K S                         | Automático 🔽                   |                                  |         |
|                               | 1                             | Automático                     |                                  |         |
|                               |                               | Colores del tema               |                                  | _       |
| Párrafo anterior Párrafo      | anterior Párrafo anterio      |                                | automatico anterior Párrafo      |         |
| anterior Párrafo anterior     | Párrafo anterior Párraf       |                                |                                  |         |
| Toute de cierrete             |                               |                                |                                  |         |
| Texto de ejemplo              | Texto de ejemp                |                                | o de ejempio                     |         |
| Texto de ejemplo              | Texto de ejemp                |                                | o de ejemplo                     |         |
| Texto de ejemplo              | Texto de ejemp                | Más colores                    |                                  |         |
| Fuente: (Predeterminado) Ar   | ial, 12 pto, Negrita, Es      | acio Antes: 24 pto, Despu      | és: 0 pto, Conservar con el sigu | iente,  |
| Normal                        | H 1, ESCIO: VINCUIADO, E      | scilo rapido, Prioridad: 10, 6 | asado en: Normal, Esdio siguieno | .e:     |
|                               |                               |                                |                                  |         |
| Agregar a la lista de estilos | rápidos 📋 A <u>c</u> tualizar | automáticamente                |                                  |         |
| G solo en este documento (    | J Documentos Tidevos          | pasanos en esta higi tilia     |                                  |         |
| Formato *                     |                               |                                | Aceptar                          | ancelar |

Haga clic en el botón "Formato" y luego en "Párrafo"

| opiedades                                                                                                    |                                                                                                    |                                                                                                    |
|----------------------------------------------------------------------------------------------------|----------------------------------------------------------------------------------------------------|----------------------------------------------------------------------------------------------------|
| lombre:                                                                                                    | Titulo 1                                                                                                    |                                                                                                    |
| lipo de estilo:                                                                                                    | Vinculado (párr                                                                                                    | afo y carácter)                                                                                                    |
| stilo <u>b</u> asado en:                                                                                                    | ¶ Normal                                                                                                    |                                                                                                    |
| stilo del párrafo                                                                                                    | siguiente: ¶ Normal                                                                                                    |                                                                                                    |
| rmato                                                                                                    |                                                                                                    |                                                                                                    |
| Cambria (Titulos                                                                                                    |                                                                                                    |                                                                                                    |
| Comprise (110005                                                                                                    |                                                                                                    | 2                                                                                                    |
| F # #                                                                                                    |                                                                                                    | - はは 建建                                                                                                    |
|                                                                                                    |                                                                                                    |                                                                                                    |
|                                                                                                    |                                                                                                    |                                                                                                    |
| Párrafo ante                                                                                                    | rior Párrafo anterior Párrafo                                                                                                    | anterior Párrafo anterior Párrafo anterior Párrafo                                                                                                    |
| Párrafo ante<br>anterior Pár                                                                                                    | rior Párrafo anterior Párrafo                                                                                                    | anterior Párrafo anterior Párrafo anterior Párrafo anterior Párrafo                                                                                                    |
| Párrafo ante<br>anterior Pár                                                                                                    | rior Párrafo anterior Párrafo<br>rafo anterior Párrafo anterior                                                                                                    | anterior Párrafo anterior Párrafo anterior Párrafo anterior Párrafo<br>Párrafo anterior Párrafo anterior                                                                                                    |
| Párrafo ante<br>anterior Pár                                                                                                    | riot Párrafo anterior Párrafo<br>rafo anterior Párrafo anterior                                                                                                    | anterior Párrafo anterior Párrafo anterior Párrafo anterior Párrafo<br>Párrafo anterior Párrafo anterior                                                                                                    |
| Párrafo ante<br>anterior Pár<br>Texto d                                                                                                    | rior Párralo anterior Párralo<br>rafo anterior Párrafo anterior<br>le ejemplo Texto (                                                                                | anterior Párrafo anterior Párrafo anterior Párrafo anterior Párrafo<br>Párrafo anterior Párrafo anterior<br>de ejemplo Texto de ejemplo Texto de                                                                                                    |
| Párrafo ante<br>anterior Pár<br>Texto d<br>ejemj                                                                                             | rior Párrafo anterior Párrafo<br>rafo anterior Párrafo anterior<br>le ejemplo Texto o<br>Fuente                                                                      | anterior Párrafo anterior Párrafo anterior Párrafo<br>Párrafo anterior Párrafo anterior<br>de ejemplo Texto de ejemplo Texto de<br>fexto de ejemplo Texto de ejemplo                                                                                                    |
| Párrafo ante<br>anterior Pár<br>Texto d<br>ejemj<br>Texto                                                                                    | rior Párrafo anterior Párrafo<br>rafo anterior Párrafo anterior<br>le ejemplo Texto (<br>Euente<br>Párrafo                                                           | anterior Párrafo anterior Párrafo anterior Párrafo<br>Párrafo anterior Párrafo anterior<br>de ejemplo Texto de ejemplo Texto de<br>exto de ejemplo Texto de ejemplo<br>*jemplo Texto de ejemplo Texto de                                                                                                    |
| Pirrafo ante<br>anterior Pir<br>Texto d<br>ejemj<br>Texto                                                                                    | rior Párrafo anterior Párrafo<br>rafo anterior Párrafo anterior<br>le ejemplo Texto (<br>Euente<br>Párrafo<br>Tabulaciones                                           | anterior Párrafo anterior Párrafo anterior Párrafo<br>Párrafo anterior Párrafo anterior<br>de ejemplo Texto de ejemplo Texto de<br>exto de ejemplo Texto de ejemplo<br>exto de ejemplo Texto de                                                                                                    |
| Pirrafo ante<br>anterior Pir<br>Texto d<br>ejem]<br>Texto<br>Fuente: (Prec<br>Conservar co                                                   | rior Párrafo anterior Párrafo<br>rafo anterior Párrafo anterior<br>le ejemplo Texto o<br>Euente<br>Párrafo<br>Tabulaciones<br>Forcia                                 | anterior Párrafo anterior Párrafo anterior Párrafo<br>Párrafo anterior Párrafo anterior<br>Párrafo anterior Párrafo anterior<br>de ejemplo Texto de ejemplo Texto de<br>exto de ejemplo Texto de ejemplo<br>ejemplo Texto de ejemplo Texto de<br>a, Color de fuente: Énfasis 1, Espacio Antes: 24 pto, Después: 0 pt<br>s, Nivel 1, Estilo: Vinculado, Estilo rápido, Prioridad: 10, Basado en:                                                              |
| Pirrafo ante<br>anterior Pia<br>Texto d<br>ejemj<br>Texto<br>Fuente: (Prec<br>Conservar co<br>Normal, Estilo                                 | rior Párrafo anterior Párrafo<br>rafo anterior Párrafo anterior<br>le ejemplo Texto o<br>Euente<br>Párrafo<br>Iabulaciones<br>Borde                                  | anterior Párrafo anterior Párrafo anterior Párrafo<br>Párrafo anterior Párrafo anterior<br>Párrafo anterior Párrafo anterior<br>de ejemplo Texto de ejemplo Texto de<br>exto de ejemplo Texto de ejemplo<br>ejemplo Texto de ejemplo Texto de<br>:a, Color de fuente: Énfasis 1, Espacio Antes: 24 pto, Después: 0 pt<br>ss, Nivel 1, Estilo: Vinculado, Estilo rápido, Prioridad: 10, Basado en:                                                            |
| Pirrafo mote<br>materior Pier<br>Texto d<br>ejemj<br>Texto<br>Fuente: (Prec<br>Conservar co<br>Normal, Estilo                                | rior Párrafo anterior Párrafo<br>rafo anterior Párrafo anterior<br>le ejemplo Texto o<br>Euente<br>Párrafo<br>Iabulaciones<br>Borde<br>Idioma                        | anterior Párrafo anterior Párrafo anterior Párrafo<br>Párrafo anterior Párrafo anterior<br>Párrafo anterior Párrafo anterior<br>de ejemplo Texto de ejemplo Texto de<br>exto de ejemplo Texto de ejemplo<br>sjemplo Texto de ejemplo Texto de<br>:a, Color de fuente: Énfasis 1, Espacio Antes: 24 pto, Después: 0 pt<br>se, Nivel 1, Estilo: Vinculado, Estilo rápido, Prioridad: 10, Basado en:                                                            |
| Pirrafo ante<br>anterior Pia<br>Texto d<br>ejemj<br>Texto<br>Fuente: (Prec<br>Conservar co<br>Normal, Estilo<br>Agregar a la                 | rior Párrafo anterior Párrafo<br>rafo anterior Párrafo anterior<br>le ejemplo Texto o<br>Euente<br>Párrafo<br>Tabulaciones<br>Borde<br>Idioma<br>Marco               | mterior Párrafo anterior Párrafo anterior Párrafo anterior Párrafo<br>Párrafo anterior Párrafo anterior<br>Párrafo anterior Párrafo anterior<br>de ejemplo Texto de ejemplo Texto de<br>exto de ejemplo Texto de ejemplo<br>sjemplo Texto de ejemplo Texto de<br>:a, Color de fuente: Énfasis 1, Espacio Antes: 24 pto, Después: 0 pt<br>is, Nivel 1, Estilo: Vinculado, Estilo rápido, Prioridad: 10, Basado en:<br>ar automáticamente                      |
| Pirrafo ante<br>anterior Pia<br>Texto d<br>ejemj<br>Texto<br>Fuente: (Prec<br>Conservar co<br>Normal, Estilo<br>Agregor a la<br>Sólo en este | rior Párrafo anterior Párrafo<br>rafo anterior Párrafo anterior<br>le ejemplo Texto o<br>Euente<br>Párrafo<br>Tabulaciones<br>Borde<br>Idioma<br>Marco<br>Numeración | mterior Párrafo anterior Párrafo anterior Párrafo anterior Párrafo anterior Párrafo anterior<br>Párrafo anterior Párrafo anterior<br>de ejemplo Texto de ejemplo Texto de<br>exto de ejemplo Texto de ejemplo<br>sjemplo Texto de ejemplo Texto de<br>:a, Color de fuente: Énfasis 1, Espacio Antes: 24 pto, Después: 0 pt<br>is, Nivel 1, Estilo: Vinculado, Estilo rápido, Prioridad: 10, Basado en:<br>ar automáticamente<br>is basados en esta plantilla |

Configure las opciones como se muestran en la siguiente imagen:

| irrato                                                                               |                                                                                                    |                                                                                   |                                                    | 2                |
|--------------------------------------------------------------------------------------|----------------------------------------------------------------------------------------------------|-----------------------------------------------------------------------------------|----------------------------------------------------|------------------|
| Sangría y espacio                                                                    | Líneas y saltos de gágina                                                                                                    |                                                                                   |                                                    |                  |
| General                                                                              |                                                                                                    |                                                                                   |                                                    |                  |
| Alineación:                                                                          | Centrada 🗸 🗸                                                                                                    |                                                                                   |                                                    |                  |
| Nivel de esquema:                                                                    | Nivel 1                                                                                                    |                                                                                   |                                                    |                  |
| Sangría                                                                              |                                                                                                    |                                                                                   |                                                    |                  |
| Izquierda:                                                                           | 0 cm 😂                                                                                                    | Espegial:                                                                         |                                                    | En:              |
| Derecho:                                                                             | 0 cm 🗘                                                                                                    | (ninguna)                                                                         | ~                                                  | \$               |
| Sangrías simétr                                                                      | icas                                                                                                    |                                                                                   |                                                    |                  |
| spaciado                                                                             |                                                                                                    |                                                                                   |                                                    |                  |
| Anterior:                                                                            | 24 pto 🗘                                                                                                    | Interlineado:                                                                     |                                                    | E <u>n</u> :     |
| Posterior:                                                                           | 24 pto 😂                                                                                                    | Sencillo                                                                          | *                                                  |                  |
| No agregar esp                                                                       | oacio entre párrafos del <u>m</u> ism                                                                                                    | o estilo                                                                          |                                                    |                  |
| Farreto sesarior fé<br>antariar Farreto an<br>Texto de ejempio T<br>de ejempio Texto | rado anterior Párrado anterior Párrado en<br>Lacior Párrado anterior Párrado anterior P<br>exto de ejempio Texto de ejempio Texto de<br>de ejempio Texto de ejempio Texto de ej | terior Párnalo sotarior Párnalo (<br>institutor<br>se ejempio Texto de ejempio Te | nterior filmet<br>xto de ejempio<br>te ejempio Tex | o Texto<br>to de |
|                                                                                      | ejempio Texto di                                                                                                    | ejenpio                                                                           |                                                    |                  |
| ak daalaa a                                                                          | ( and the second                                                                                                    |                                                                                   | -                                                  |                  |

## 2.3 Líneas y saltos de páginas:

Normalmente aparecen las tres primeras opciones seleccionadas, seleccione la cuarta, "Salto de página anterior".

| árrafo                                                         |                                                                |                                            |                              | ? 🛛      |
|----------------------------------------------------------------|----------------------------------------------------------------|--------------------------------------------|------------------------------|----------|
| Sangría y espacio Líneas                                       | ; y saltos de <u>p</u> ágina                                   |                                            |                              |          |
| Paginación                                                     |                                                                |                                            |                              |          |
| Control de líneas viud                                         | as v huérfanas                                                 |                                            |                              |          |
| Conservar con el sigu                                          | ente                                                           |                                            |                              |          |
| Conservar líneas junta                                         | as                                                             |                                            |                              |          |
| Salto de página anter                                          | or                                                             |                                            |                              |          |
| Excepciones de formato —                                       |                                                                |                                            |                              |          |
| Suprimir números de li                                         | nea                                                            |                                            |                              |          |
| No dividir con guiones                                         |                                                                |                                            |                              |          |
| Onciones de cuadro de tex                                      | to                                                             |                                            |                              |          |
| Aiuste estrecho:                                               |                                                                |                                            |                              |          |
| Ninguno                                                        | ~                                                              |                                            |                              |          |
|                                                                |                                                                |                                            |                              |          |
|                                                                |                                                                |                                            |                              |          |
|                                                                |                                                                |                                            |                              |          |
|                                                                |                                                                |                                            |                              |          |
|                                                                |                                                                |                                            |                              |          |
| Vista previa                                                   |                                                                |                                            |                              |          |
|                                                                |                                                                |                                            | N 254 - 2 - 2 - 2            |          |
| Párrato anterior Párrato ante<br>anterior Párrato anterior Pár | rior Perrato anterior Perrato<br>rato anterior Perrato anterio | enterior Parrato ant<br>r Párrato anterior | erior Parrato anterior Parra | fo       |
|                                                                |                                                                |                                            |                              |          |
| Texto de ejemplo Texto de ej                                   | emplo Texto de ejemplo Tex                                     | to de ejemplo Texto                        | de ejemplo Texto de ejempl   | o Texto  |
| de ejempio rexto de ejemp                                      | ejempio Texto de<br>ejempio Texto                              | o de ejemplo<br>1 de ejemplo               | jempio rexto de ejempio rei  | (10.06   |
|                                                                |                                                                |                                            |                              |          |
| Tabulaciones                                                   | Predeterminar.                                                 |                                            | Aceptar                      | Cancelar |
|                                                                |                                                                |                                            |                              |          |

## 2.4. Configurar estilo de Título 2

Seleccione la opción "Título 2" con el clic derecho y luego "Modificar"

| Documento2 - Microsoft Word                                                                             | _ = ×                                              |
|----------------------------------------------------------------------------------------------------|----------------------------------------------------|
| Revisar Vista                                                                                           | ۲                                                  |
|                                                                                                    | uscar 👻                                            |
| Actualizar Título 2 Título 2 Título 2 Cambiar<br>Actualizar Título 2 para que coincida con la selección | eleccionar *                                       |
| Modificar  Seleccionar todo: no usado actualmente                                                       |                                                    |
| Cambiag nombre                                                                                          | Â                                                  |
| Quitar de la galería de estilos rápidos<br>Agregar galería a la barra de herramientas de acceso rápido  |                                                    |
| encia<br>▼ ≰≢<br>(‡=<br>raf                                                                             | Documento2 - Microsoft Word<br>encia Revisar Vista |

Seleccione la fuente Arial, tamaño 12, color automático y alinear a la izquierda

| Modificar el estilo                                                                                                    |                                                                                        | ?×    |  |  |  |  |
|----------------------------------------------------------------------------------------------------|----------------------------------------------------------------------------------------|-------|--|--|--|--|
| Propiedades                                                                                                    |                                                                                        |       |  |  |  |  |
| <u>N</u> ombre:                                                                                                    | Título 2                                                                               |       |  |  |  |  |
| Tipo de estilo:                                                                                                    | Vinculado (párrafo y carácter)                                                         | ~     |  |  |  |  |
| Estilo <u>b</u> asado en:                                                                                                    | ¶ Normal                                                                               | *     |  |  |  |  |
| Estilo del párrafo siguiente:                                                                                                    | ¶ Normal                                                                               | ~     |  |  |  |  |
| Formato                                                                                                    |                                                                                        |       |  |  |  |  |
| Arial 🖌 12                                                                                                    |                                                                                        |       |  |  |  |  |
|                                                                                                    |                                                                                        |       |  |  |  |  |
|                                                                                                    | ¥= *= = =                                                                              |       |  |  |  |  |
| Párrafo anterior Párrafo                                                                                                    | anterior Párrafo anterior Párrafo anterior Párrafo anterior Párrafo                    |       |  |  |  |  |
| anterior Parrato anterior                                                                                                    | Parrato anterior Parrato anterior Parrato anterior                                     |       |  |  |  |  |
| Texto de ejemplo                                                                                                    | o Texto de ejemplo Texto de ejemplo Texto de ejemplo                                   |       |  |  |  |  |
| Texto de ejemplo                                                                                                    | o Texto de ejemplo Texto de ejemplo Texto de ejemplo                                   |       |  |  |  |  |
| Texto de ejemplo                                                                                                    | o Texto de ejemplo rexto de ejemplo rexto de ejemplo                                   |       |  |  |  |  |
| Párrafo siguiente Párrafo                                                                                                    | o siguiente Párrafo siguiente Párrafo siguiente Párrafo siguiente Párrafo siguiente    |       |  |  |  |  |
| Fuente: (Predeterminado) Ar                                                                                                    | rial, 12 pto, Negrita, Color de fuente: Énfasis 1, Espacio Antes: 10 pto, Después: 0 p | to,   |  |  |  |  |
| Conservar con el siguiente, Conservar líneas juntas, Nivel 2, Estilo: Vinculado, Ocultar hasta su uso, Estilo rápido,<br>Prioridad: 10. Basado en: Normal. Estilo siguiente: Normal |                                                                                        |       |  |  |  |  |
|                                                                                                    |                                                                                        |       |  |  |  |  |
| Agregar a la lista de estilos rápidos 📃 Actualizar automáticamente                                                                                                    |                                                                                        |       |  |  |  |  |
| <ul> <li>Sólo en este documento</li> </ul>                                                                                                    | 🔵 Documentos nuevos basados en esta plantilla                                          |       |  |  |  |  |
| Formato 🔹                                                                                                    | Aceptar Can                                                                            | :elar |  |  |  |  |

Haga clic en el botón "Formato" y después en "Párrafo"

| Modificar el estilo                                   |                                                                                                    | ?×  |  |  |
|-------------------------------------------------------|----------------------------------------------------------------------------------------------------|-----|--|--|
| Propiedades                                           |                                                                                                    |     |  |  |
| <u>N</u> ombre:                                       | Título 2                                                                                                    |     |  |  |
| Tipo de estilo;                                       | Vinculado (párrafo y carácter)                                                                                                    | ~   |  |  |
| Estilo <u>b</u> asado en:                             | ¶ Normal                                                                                                    | ~   |  |  |
| E <u>s</u> tilo del párrafo siguiente:                | ¶ Normal                                                                                                    | *   |  |  |
| Formato                                               |                                                                                                    |     |  |  |
| Arial 💉 12                                            |                                                                                                    |     |  |  |
|                                                       |                                                                                                    |     |  |  |
|                                                       |                                                                                                    |     |  |  |
| Párrafo anterior Párrafo<br>anterior Párrafo anterior | anterior Párrafo anterior Párrafo anterior Párrafo anterior Párrafo anterior Párrafo<br>Párrafo anterior Párrafo anterior Párrafo anterior |     |  |  |
| anterior r arraro anterior                            |                                                                                                    |     |  |  |
| Texto de ejemplo                                      | Texto de ejemplo Texto de ejemplo Texto de ejemplo                                                                                         |     |  |  |
| <u>F</u> uente                                        | xto de ejemplo Texto de ejemplo Texto de ejemplo                                                                                           |     |  |  |
| <u>P</u> árrafo                                       | xto de ejemplo                                                                                                    |     |  |  |
| <u>T</u> abulaciones                                  | uiente Párrafo siguiente Párrafo siguiente Párrafo siguiente Párrafo siguiente                                                             |     |  |  |
| <u>B</u> orde                                         | 2 pto, Negrita, Color de fuente: Énfasis 1, Espacio Antes: 10 pto, Después: 0 pto                                                          | э,  |  |  |
| Idioma                                                | Idioma<br>Idioma<br>Estilo siguiente: Normal                                                                                               |     |  |  |
| <u>M</u> arco                                         | Marco                                                                                                    |     |  |  |
| <u>N</u> umeración                                    | los 🔲 A <u>c</u> tualizar automáticamente                                                                                                  |     |  |  |
| Mét <u>o</u> do abreviado                             | )cumentos nuevos basados en esta plantilla                                                                                                 |     |  |  |
| Formato 🔹                                             | Aceptar Cance                                                                                                    | lar |  |  |

Aquí puede configurar las opciones de Alineación y espaciado tal cual como lo señala la siguiente imagen.

| árrafo                                                                                                    |                                                                                                    |                                                                                                    | ? 🛛            | Párrafo 🛛 😨                                                                                                    |
|----------------------------------------------------------------------------------------------------|----------------------------------------------------------------------------------------------------|----------------------------------------------------------------------------------------------------|----------------|----------------------------------------------------------------------------------------------------|
| Sangría y espacio<br>General<br>Alineación:<br>Nigel de esquema:                                                                    | Lineas y saltos de página<br>Izquierda<br>Nivel 2                                                                                                    |                                                                                                    |                | Sangria y espacio Lineas y saltos de gágina<br>Pagnación<br>V Control de lineas viudas y huérfanas<br>V Cogrerar con el siguiente<br>V Cogrerar lineas juntas<br>Sigito de página anterior                                                                                                    |
| Sangría<br>Igquierda:<br>Derecho:                                                                                                   | 0 cm 🗘<br>0 cm 🗘<br>Kas                                                                                                    | Espegial:<br>(ninguna)                                                                                                    | En:            | Excepcines de tornatio  Suprimir números de linea  Okolidade con guiones  Opciones de cuadro de texto  Abustg estrecho:  Ninguno  V                                                                                                    |
| Anterior:<br>Posterior:                                                                                                    | 24 pto 🗘<br>È4 pto 🗘<br>acio entre párrafos del <u>m</u> ism                                                                                                    | Interlineado:<br>Sencilo                                                                                                    | ED:            |                                                                                                    |
| Vista previa<br>Farstin arteres f<br>Parstin arteres f<br>Parstin arteres f<br>Vient de ejemple<br>Vient de ejemple<br>Tabulaciones | Sandh antaran Panda antaran Pan<br>Sandh antaran Panda antaran Pan<br>Tento de ajempio Tento de ajempio<br>registro Tento ajempio Tento de ajempio Tento<br>Tento de ajempio Tento ajempio Tento<br>Tento de ajempio Tento ajempio Tento<br>Predetterminar | de arte de Tânde arte de Pânda arte<br>de artente Pânde astele<br>Tenso de gemplo Tenso de gemplo Te<br>gemplo Tenso de gemplo Tenso de g<br>Aceptar | es de<br>esplo | Weta previa         Fandy anterior fands anterior fands anterior |

### 3. Agregar números de página

Las hojas preliminares del trabajo se cuentan pero no se deben enumerar según la NTC 1486), para esto debe ser muy cuidadoso y seguir las siguientes instrucciones, las páginas se deben enumerar a partir de la introducción.

Ubíquese en la pestaña "Diseño de página", haga clic en el botón "Saltos", se desplegará un menú con opciones "Saltos de página" y "Saltos de sección" escoja la opción "Página siguiente" en "Saltos de sección"

| C           | n 🖬 🤊  | - (°⊨) =     |                             | unida      | d_los_animales_ampl                                                          | iada.doc [M                         | odo de compat                      | ibilidad | d] - M | icrosoft Wor    | d              |          |                     |             | х  |
|-------------|--------|--------------|-----------------------------|------------|------------------------------------------------------------------------------|-------------------------------------|------------------------------------|----------|--------|-----------------|----------------|----------|---------------------|-------------|----|
| <u> </u>    | Inicio | Insertar     | Diseño de página Re         | ferencias  | Correspondencia                                                              | Revisar                             | Vista                              |          |        |                 |                |          |                     |             | 0  |
|             |        |              |                             | 📇 Saltos 🔻 | 👌 Marc                                                                       | a de agua 👻                         | Aplicar sangría                    |          |        | Espaciado       |                |          | 🖫 Traer al frente 👻 | 🛱 Alinear * |    |
| E           | A.     | 4            | eta di fa Tamaña Calumnaa   | Saltos de  | página                                                                       |                                     |                                    | D cm     | \$     | 불 Antes:        | 0 pto 💲        | Desisión | 🖫 Enviar al fondo 👻 | 🔁 Agrupar   |    |
| Te          | - O-   | Margenes One |                             |            | <u>P</u> ágina                                                               |                                     |                                    | 0 cm     | \$     | 📲 Después       | 0 pto 🗘        | Posicion | 🔀 Ajuste del texto  | Girar 🔹     |    |
|             | Temas  |              | Configurar página           |            | comienza la siguiente                                                        | que termina u                       | na pagina y                        |          | Párraf | 0               | G.             |          | Organizar           |             |    |
| L           |        |              | 3 • 1 • 2 • 1 • 1 • 1 • • 4 |            | Columna                                                                      |                                     |                                    | 10 1     | 11 1   | · 12 · 1 · 13 · | 14 · 1 · 🍐 · 1 | 16 10 11 | 7 • 1 •             |             | ۵, |
| 1 - 1 - 1   |        |              |                             |            | Indicar que el texto que comenzará en la sigui                               | ue sigue al salt<br>ente columna.   | to de columna                      |          |        |                 |                |          |                     |             |    |
| 3 + 1 + 2 + |        |              |                             |            | Ajuste del <u>t</u> exto<br>Separar el texto alredo<br>Web, como el texto de | edor de los ob<br>el título del tex | jetos de páginas<br>to del cuerpo. |          |        |                 |                |          |                     |             |    |
| ÷           |        |              |                             | Saltos de  | sección                                                                      |                                     |                                    |          |        |                 |                |          |                     |             |    |
| • 5 • 1 • 4 |        |              |                             |            | Página siguiente<br>Insertar un salto de se<br>sección en la nueva p         | ección y empie:<br>ágina.           | za la nueva                        |          |        |                 |                |          |                     |             |    |
| 1.9.1.      |        |              |                             |            | C <u>ontinua</u><br>Insertar un salto de se<br>sección en la misma p         | ección y empie:<br>ágina.           | za la nueva                        |          |        |                 |                |          |                     |             |    |

Sitúe el cursor en la página de Introducción del trabajo, luego haga clic en la pestaña "Insertar" después en "Número de página", debe escoger la opción "Final de página" y "Número sin formato y centrado".

|          | n 🛛 🤊 - I                                           | j =      | unidad_los_anim                                         | ales_ampliada.doc (Mo                            | odo | de | compatibilidad] - N                                              | vicroso             | ft Word        |                                                   |                                                                              | -                       |
|----------|-----------------------------------------------------|----------|---------------------------------------------------------|--------------------------------------------------|-----|----|------------------------------------------------------------------|---------------------|----------------|---------------------------------------------------|------------------------------------------------------------------------------|-------------------------|
| <u> </u> | Inicio                                              | Insertar | Diseño de página Referencias Correspo                   | ndencia Revisar                                  | Vis | ta |                                                                  |                     |                |                                                   |                                                                              |                         |
|          | ) Portada ~<br>) Página en blanc<br>Salto de página | o Tabla  | Imagen Imágenes Formas SmartArt Gráfico<br>prediseñadas | Hipervínculo<br>A Marcador<br>Referencia cruzada |     |    | Encabezado <del>*</del><br>Pie de página *<br>Número de página * | A<br>Cuad<br>de tex | lro<br>to ≁ ≜≣ | Elementos rápidos<br>WordArt ~<br>Letra capital ~ | <ul> <li>Línea de firma -</li> <li>Fecha y hora</li> <li>Objeto -</li> </ul> | π Ecuaciór<br>Ω Símbolo |
|          | Páginas                                             | Tablas   | Ilustraciones                                           | Vínculos                                         | E   |    | Principio de página                                              |                     | •              | Texto                                             |                                                                              | Símbolos                |
| L        |                                                     |          | Simple                                                  |                                                  | *   |    | <u>F</u> inal de página                                          |                     |                | 14 - 1 - 4 - 1 - 16 -                             | 1 - 17 - 1 -                                                                 |                         |
|          |                                                     |          | Número sin formato 1                                    |                                                  |     |    | Márgenes de página                                               | а                   | ×              |                                                   |                                                                              |                         |
|          |                                                     |          |                                                         |                                                  |     |    | Posición actual                                                  |                     | •              |                                                   |                                                                              |                         |
|          |                                                     |          | 0                                                       |                                                  |     | 8  | Formato del <u>n</u> úmero                                       | o de pág            | ina            |                                                   |                                                                              |                         |
|          |                                                     |          |                                                         |                                                  |     | B  | Quita <u>r</u> números de p                                      | página              |                |                                                   |                                                                              |                         |
|          |                                                     |          | Número sin formato 2                                    |                                                  |     |    |                                                                  |                     |                | _                                                 |                                                                              |                         |
|          |                                                     |          | 0                                                       |                                                  |     |    |                                                                  |                     |                |                                                   |                                                                              |                         |
|          |                                                     |          | Número sin formato 3                                    |                                                  |     |    |                                                                  |                     |                |                                                   |                                                                              |                         |

El botón "Vincular al anterior" debe estar desactivado y después borre el número de la página anterior.

| unidad_lo                                                                                                    | s_animales_ampliada.doc [Modo de compatibilidad] - Microsoft                                                                                           | Herramientas para encabezado y pie de página 💷 👼 🗙                                                                                                    |
|----------------------------------------------------------------------------------------------------|----------------------------------------------------------------------------------------------------|----------------------------------------------------------------------------------------------------|
| Inicio Insertar Diseñ                                                                                                    | o de página Referencias Correspondencia Revisar Vista                                                                                                  | Diseño                                                                                                    |
| <ul> <li>Encabezado *</li> <li>Pie de página *</li> <li>Número de página *</li> <li>Encabezado y pie de página</li> </ul> | Elementos rápidos *     Imagen     Isectión anterior       Imagenes prediseñadas     Ir al pie     Vincular al anterior       Insertar     Exploración | Primera página diferente     □ 1,25 cm ↓       Páginas pares e impares diferentes     □ 1,25 cm ↓       Mostrar texto del documento     □ yie de página       Opciones     Posición |
|                                                                                                    | 3 • 1 • 2 • 1 • 1 • 1 • 1 • 1 • 1 • 1 • 2 • 1 • 3 • 1 • 4 • 1 • 5 • 1 • 6 • 1 • 7 • 1 • 8 • 1                                                          | - 9 · I · 10 · I · 11 · I · 12 · I · 13 · I · 14 · I · 20 · I · 16 · I · 17 · I · 1                                                                                                 |
|                                                                                                    |                                                                                                    |                                                                                                    |
| 2                                                                                                    | Pie de página -Sección I-<br>Borrar el número de la página                                                                                             |                                                                                                    |
|                                                                                                    | Encabezado -Sección 2-                                                                                                    | DN Igual que el anterior                                                                                                    |
|                                                                                                    |                                                                                                    |                                                                                                    |

### 4. Ingresar referencias bibliográficas

Todos los trabajos de investigación deben tener bibliografía y citas bibliográficas.

## 4.1 Citas

Tenga en cuenta que, cada tipo de documento se cita y se referencia de manera diferente.

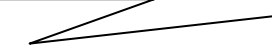

## 4.1.1 Cita indirecta

Según la NTC 5613<sup>1</sup> de 2008, la cita indirecta hace mención a las ideas de un autor, con las palabras de quien escribe. Aparece dentro del texto. No lleva comillas y el número correspondiente se escribe después del apellido del autor y antes de citar su idea.

Escriba el apellido del autor y seleccione la opción "Insertar nota al pie de página"

| (A) 1 2 3 · MANUAL PAR                                                                                                    | PLICAR NORMAS ICONTEC A LOS TRABAJOS DE GRADO.docx - N                              | licrosoft Word                                 | - • × |
|----------------------------------------------------------------------------------------------------|-------------------------------------------------------------------------------------|------------------------------------------------|-------|
| Inicio Insertar Diseño de página Referencias                                                                                                    | Correspondencia Revisar Vista                                                       |                                                | 0     |
| Agregar texto ~<br>Agregar texto ~<br>AB <sup>1</sup><br>AB <sup>1</sup><br>AB <sup>1</sup><br>A <sup>1</sup><br>Siguiente nota al final<br>Insertar<br>nota al pie<br>Mostrar notas | Administrar Tuentes<br>Insertar Bibliografía -<br>tita Bibliografía -               | iones Insertar indice<br>Marcar<br>entrada     |       |
| Tabla de contenido Notas al pie                                                                                                    | Citas y bibliografía Títulos                                                        | Índice Tabla de autorid                        | ades  |
| 4 * 1 * 3 * 1 * 2 * 1 * 1 * 1 * 2 * 1 * 1 * 1                                                                                                    | 2 • 1 • 3 • 1 • 4 • 1 • 5 • 1 • 6 • 1 • 7 • 1 • 8 • 1 • 9 • 1 • 10 • 1 • 11 • 1 • 1 | 2 • 1 • 13 • 1 • 14 • 1 • 15 • 16 • 1 • 17 • 1 | Ō     |

Al ingresar la cita al pie de página, seleccione "Insertar cita" y luego "Nueva fuente" rellene los campos correspondientes:

<sup>&</sup>lt;sup>1</sup> INSTITUTO COLOMBIANO DE NORMAS ICONTEC. Trabajos escritos: presentación y referencias bibliográficas. Bogotá: ICONTEC, 2008 p.30

| Editar fuente                           |                                                              | ? 🗙      |  |  |  |  |  |  |
|-----------------------------------------|--------------------------------------------------------------|----------|--|--|--|--|--|--|
| Tipo de f <u>u</u> ente bibliográfica   | Libro Idioma Predeterminado                                  | ~        |  |  |  |  |  |  |
| Campos bibliográficos de ISO 690        | ) - Primer elemento y fecha                                  |          |  |  |  |  |  |  |
| Autor                                   |                                                              | Editar   |  |  |  |  |  |  |
|                                         | Autor corporativo INSTITUTO COLOMBIANO DE NORMAS ICONTEC     |          |  |  |  |  |  |  |
| Título                                  | Trabajos escritos: presentación y referencias bibliográficas |          |  |  |  |  |  |  |
| Año                                     | 2008                                                         |          |  |  |  |  |  |  |
| Ciudad                                  | Bogotá                                                       |          |  |  |  |  |  |  |
| Editorial                               | ICONTEC                                                      |          |  |  |  |  |  |  |
| Número estándar                         | 9789589383810                                                |          |  |  |  |  |  |  |
| Mostrar todos los campos bibliográficos |                                                              |          |  |  |  |  |  |  |
| Nombre de etiqueta<br>INSO8             | Aceptar                                                      | Cancelar |  |  |  |  |  |  |
|                                         |                                                              |          |  |  |  |  |  |  |

Tenga en cuenta que la Tabla de contenido debe ir en la página siguiente a la de Agradecimientos.

Cuando de clic en "Aceptar" obtendrá:

(INSTITUTO COLOMBIANO DE NORMAS ICONTEC, 2008)

Haga doble clic sobre la cita y elija la opción "convertir cita en texto estático", de esta manera podrá modificar, aumentar o quitar los datos de la cita según la norma (véase ejemplo al pie de esta página)

Resultado:

| 1 - 38 - 1 - 23 - 1 - 23 - 1 - 21 - 1 - 18 - 1 - 18 - 1 - 18 - 1 - 18 - 1 - 1 | <sup>1</sup> INSTITUTO COLOMBIANO DE NORMAS ICONTEC. Trabajos escritos: presentación y referencias<br>bibliográficas. Bogotá: ICONTEC, 2008 |                            |
|-------------------------------------------------------------------------------|----------------------------------------------------------------------------------------------------|----------------------------|
| N<br>N<br>N<br>Página: 1 de 1 Palabras: 81                                    | 🎸 Español (Colombia)                                                                                                    | ↓<br>4<br>0<br>7<br>100% ⊙ |

#### 4.1.2 Cita directa breve

"Se considera cita directa breve la que ocupa desde una palabra hasta 6 renglones, se resalta entre comillas y el número al final de las comillas, que identifica la fuente bibliográfica de donde fue tomado dicho término o frase. La cita debe aparecer en la misma página donde se menciona"<sup>2</sup>.

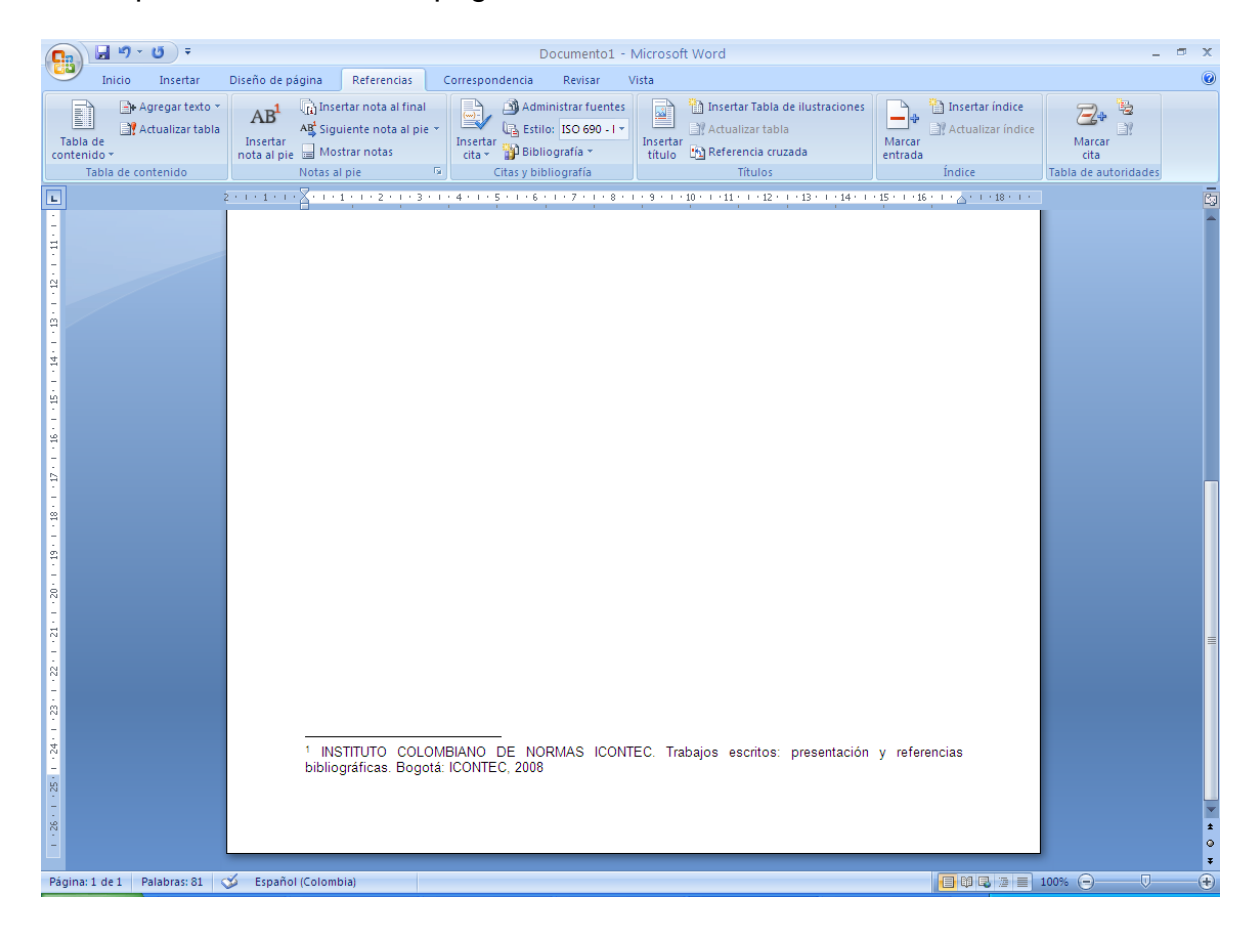

<sup>&</sup>lt;sup>2</sup> INSTITUTO COLOMBIANO DE NORMAS ICONTEC. Trabajos escritos: presentación y referencias bibliográficas. Bogotá: ICONTEC, 2008 p.30

#### 4.1.3 Cita directa extensa

Cuando la cita ocupa más de seis renglones, se presenta con una sangría en ambos extremos de cuatro o cinco espacios y con un interlineado sencillo, el tamaño de la fuente debe ser de un punto menos que el texto corriente (11), no lleva comillas y el número consecutivo se escribe al final.<sup>3</sup>

### 4.1.3 Cita directa extensa

Cuando no se tiene a la mano ni se consultó el texto original, pero éste fue citado por otro autor, se debe referenciar el primero en forma completa (o todos los datos posibles) seguido de la frase "Citado por: y la referencia completa del texto consultado.

| 0                                                                                      | - U · U ·                                                 | Documento1 - Microsoft Word                                                                                                    | _ = ×                                         |
|----------------------------------------------------------------------------------------|-----------------------------------------------------------|----------------------------------------------------------------------------------------------------|-----------------------------------------------|
| E                                                                                      | Inicio Insertar                                           | Diseño de página Referencias Correspondencia Revisar Vista                                                                                                    | ۷                                             |
| Tacon                                                                                  | Agregar texto<br>bla de<br>tenido ~<br>Tabla de contenido | AB<br>Ag Siguiente nota al final<br>Ag Siguiente nota al pie<br>Insertar<br>nota al pie<br>Notas al pie<br>Notas al pie<br>Nota | Insertar indice                               |
|                                                                                        |                                                           | 2 • 1 • 1 • 1 • 2 • 1 • 1 • 1 • 2 • 1 • 3 • 1 • 4 • 1 • 5 • 1 • 6 • 1 • 7 • 1 • 8 • 1 • 9 • 1 • 10 • 1 • 11 • 1 • 12 • 1 • 13 • 1 • 14 • 1 • 15 • 1 • 16                                                                                                    |                                               |
| - 1 - 19 - 1 - 18 - 1 - 17 - 1 - 16 - 1 - 15 - 1 - 14 - 1 - 13 - 1 - 12 - 1 - 11 - 1 E |                                                           | 2 - 1 - 1 - 2 - 1 - 2 - 1 - 3 - 1 - 4 - 1 - 5 - 1 - 6 - 1 - 7 - 1 - 8 - 1 - 9 - 1 - 10 - 1 - 11 - 1 - 12 - 1 - 13 - 1 - 14 - 1 - 15 - 1 - 15                                                                                                    | <u>, , , , , , , , , , , , , , , , , , , </u> |
| 2011 - 26 - 1 - 25 - 1 - 24 - 1 - 23 - 1 - 22 - 1 - 21 - 1 - 20 - 1                    | ine 1 de 1 - Galabor: 31                                  | <sup>1</sup> INSTITUTO COLOMBIANO DE NORMAS ICONTEC. Trabajos escritos: presentación y referi<br>bibliográficas. Bogotá: ICONTEC, 2008                                                                                                    | encias                                        |

<sup>&</sup>lt;sup>3</sup> INSTITUTO COLOMBIANO DE NORMAS ICONTEC. Trabajos escritos: presentación y referencias bibliográficas. Bogotá: ICONTEC, 2008 p.30

### 5. Insertar la Bibliografía

En el menú Referencias, debe seleccionar el estilo de bibliografía según la norma exigida por su área de investigación (APA, ICONTEC), haga clic en "Bibliografía" y luego en "Bibliografía"

| ( | <b></b>                 | (j) =                               |                                                                   |                                                            |                    | Docum                                                              | iento1 - Mi                                        | icrosof                          | t Word                                                                                                    |       |                         | -                    |
|---|-------------------------|-------------------------------------|-------------------------------------------------------------------|------------------------------------------------------------|--------------------|--------------------------------------------------------------------|----------------------------------------------------|----------------------------------|----------------------------------------------------------------------------------------------------|-------|-------------------------|----------------------|
| ( | Inicio                  | Insertar                            | Diseño de página                                                  | Referencias                                                | Correspon          | dencia Rev                                                         | risar Vist                                         | ta                               |                                                                                                    |       |                         |                      |
|   | Tabla de<br>contenido * | Agregar texto ⇒<br>Actualizar tabla | AB <sup>1</sup> AB <sup>1</sup> Sig<br>Insertar<br>nota al pie Mo | ertar nota al final<br>uiente nota al pie 👻<br>strar notas | Insertar<br>cita * | Administrar                                                        | r fuentes<br>690 - I *<br>I                        | Insertar<br>título               | <ul> <li>Insertar Tabla de ilustraciones</li> <li>Actualizar tabla</li> <li>Referencia cruzada</li> </ul>                            | Marc  | Actualizar índice       | Aarcar<br>cita       |
|   | Tabla de co             | ontenido                            | Notas a                                                           | il pie 🛛 🖓                                                 | 0                  | Integrado                                                          |                                                    |                                  |                                                                                                    |       | Índice                  | Tabla de autoridades |
| Г | -                       |                                     | 2 - 1 - 1 - 1 - 🔀 - 1 -                                           | 1 * 1 * 2 * 1 * 3 * 1                                      | + 4 + 1 + 5        | Bibliografía                                                       |                                                    |                                  |                                                                                                    |       | 16 - 1 - 4 - 1 - 18 - 1 |                      |
|   | M.<br>                  |                                     |                                                                   |                                                            |                    | Bibliografia<br>Benito, Almuder<br>García, Miguel<br>Raimon, 2006. | na. 2003. Citas<br>Ángel. 2006.<br>2005. Crear una | y referen<br>Cómo es<br>publicad | cias. Nueva York : Contoso Press, 2003.<br>corbir una bibliografía. Chicago : Publicac<br>ión formal. Boston : Proseware. Inc. 2005. | iones |                         |                      |
|   | -                       |                                     |                                                                   |                                                            |                    | Trabajos citado                                                    | 05                                                 |                                  |                                                                                                    |       |                         |                      |

El resultado le mostrará los elementos de la Bibliografía ingresada

| Inicio Insertar Diseño de página                                                                   | Documento1 - Microsoft Word                                                                                                    | x                                                                   |
|----------------------------------------------------------------------------------------------------|----------------------------------------------------------------------------------------------------|---------------------------------------------------------------------|
| Tabla de contenido -<br>Tabla de contenido -                                                       | eta al final<br>nota al pie -<br>etas -<br>r<br>cotas -<br>cotas -<br>co | tar indice<br>inter indice<br>Marcar<br>Ota<br>Tabla de autoridades |
| Citas<br>Citas<br>Citas<br>Citas<br>Citas<br>Citas<br>Citas                                        | ecta INTC 5613 <sup>1</sup> de 2008, la cita indirecta hace mención a las ideas de un autor, con ras de quien escribe. Aparece dentro del texto. No lleva comilias y el número ndiente se escribe después del apellido del autor y antes de citar su idea.  INTC COLOMBIANO DE NORMAS ICONTEC. Trabajos escritos: presentación y as bibliográficas. Bogotá: ICONTEC, 2008.                                                                                                    |                                                                     |
| 11<br>12<br>12<br>13<br>14<br>14<br>14<br>14<br>14<br>14<br>14<br>14<br>14<br>14<br>14<br>14<br>14 | 5 G                                                                                                    |                                                                     |

Para modificar algún registro de la bibliografía haga doble clic en la referencia, allí le permitirá modificar el contenido.

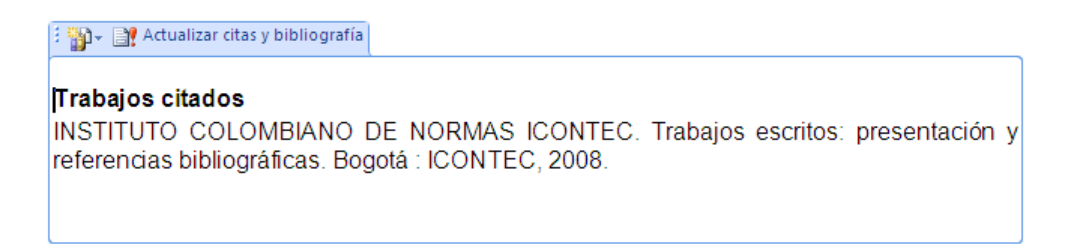

Esquema de referencias bibliográficas por documento:

### Para un libro o monografía

APELLIDO(S), Nombre. Título del libro: subtítulo. Nº de edición. Lugar de edición: editorial, año de edición o publicación. Nº de páginas.

Cuando hay tres o más autores, se escribe el (los) apellido (s) y el (los) nombre (es) del primero y enseguida, a expresión latina et al.

### Capítulo de un libro o monografía escrito por el autor del libro

APELLIDO(S), Nombre. Título de la parte. <u>En</u>: Título de la obra. Edición. Lugar de edición: editorial, año de edición. Paginación del capítulo.

#### Publicaciones seriadas

Título de la publicación: subtitulo de la publicación. Lugar de edición. Fecha, mes y año de la entrega, No. del Volumen, No. de la entrega. ISSN (opcional)

Ejemplo: Revista Colombiana de Sociología. Bogotá D.C. Diciembre, 1997, vol. 3, no. 2. ISSN 0120-159x

### Artículo de revista

APELLIDO(S), Nombre. Título del artículo. <u>En</u>: Título de la publicación periódica. Fecha de publicación, mes y año. No. de volumen, No. de la entrega, paginas.

Ejemplo:

CLIFFORD, Stephanie. Secretos de Windows. En: Gestión. Abril-mayo, 2007, vol.10, No. 2, p. 80-85.

### Periódico completo

Título del periódico. Lugar de publicación. Fecha (día, mes y año). No. de secciones. Páginas. ISSN (opcional)

Ejemplo: EL TIEMPO. Bogotá D.C. 22, noviembre, 2006. 3 sec. 40p. ISSN 0121-9987.

#### Artículo de periódico

APELLIDO(S), Nombre. Título del artículo: subtítulo. <u>En</u>: Título del periódico. Lugar de la publicación. Fecha (día, mes y año). paginas. No. de la columna.

#### Ejemplo:

FERNANDEZ, Carlos. F. Charlando con el médico: síndrome del túnel del carpo, hay que dejar descansar las manos. <u>En</u>: El Tiempo. Bogotá D.C. 26, septiembre, 2006. Sec. 2. p.2. col. 3-5.

#### Normas Jurídicas

PAIS. DEPARTAMENTO O MUNICIPIO. MINISTERIO O ENTIDAD RESPONSABLE. Designación y número de la norma jurídica. (dia, mes, año). Nombre de la norma jurídica. Título de la publicación en que aparece oficialmente. Lugar de publicación, año de publicación. Número. Paginación.

#### Ejemplo:

COLOMBIA. CONGRESO DE LA REPÚBLICA. Ley 100. (23, diciembre, 1993). Por la cual se crea el sistema de seguridad social integral y se dictan otras disposiciones. Diario Oficial. Bogotá, D.C., 1993. No. 41148. p. 1-168.

Para referencias de materiales especiales, remítase al libro:

#### INSTITUTO COLOMBIANO DE NORMAS TÉCNICAS Y CERTIFICACIÓN.

ICONTEC. Trabajos escritos: presentación y referencias bibliográficas. Bogotá: ICONTEC, 2008.

Sig. Topográfica: 389.63/I59t/2008/ej.1

Colección Reserva en la Sección Circulación y Préstamo.

### Uso del Ibid y Op. Cit

**Ibid:** Se usa cuando una misma obra se cita dos o más veces en forma consecutiva.

Ejemplo:

- 1. RAMÍREZ AISSA, Carlos. Interpretación de la obra de arte. 2 ed. Bogotá: Universidad de Santo Tomás, 1988. p. 84.
- 2. Ibid., p. 102.
- 3. Ibid., p. 118.

**Op. cit:** Se usa para citar un autor y un documento que ya ha sido citado, pero no consecutivamente.

Ejemplo:

- 1. REYES, Alfonso. La experiencia literaria. México: Fondo de cultura, 1983. p.116.
- 2. RAMÍREZ AISSA, Carlos. Interpretación de la obra de arte. 2 ed. Bogotá: Universidad de Santo Tomás, 1988. p. 84.
- 3. REYES. Op. cit., p. 124.

#### 6. Insertar Tabla de contenido automática

Tenga en cuenta que la Tabla de contenido debe ir en la página siguiente a la de Agradecimientos.

Para generar la tabla de contenido automática, debe haber aplicado los Estilos de título previamente.

Ubíquese en la página siguiente, después de agradecimientos y escoja el menú Referencias, haga clic en "Tabla de contenido" después en "Tabla automática 1"

| Can 🖉 - 🙂 -                                                                                                    | CAR NORMAS ICONTEC A LOS TRABAJOS DE GRADO corregido.docx - Microsoft Word 🛛 📮 👼                                                               |  |  |  |  |
|----------------------------------------------------------------------------------------------------|----------------------------------------------------------------------------------------------------|--|--|--|--|
| Inicio Insertar Diseño de página Referencias                                                                                                    | Correspondencia Revisar Vista                                                                                                    |  |  |  |  |
| Tabla de Contenido - Martin Catalitar tabla Contenido - Martin Catalitar tabla Contenido - Martin Catalitar tabla Contenido - Martin Catalitar Catalitar Cat | → Baldministrar fuentes<br>Insertar Bibliografia → Titulo Beterencia cruzada<br>Titulo Beterencia cruzada                                      |  |  |  |  |
| Integrado                                                                                                    | Citas y bibliografía Títulos Índice Tabla de autoridades                                                                                       |  |  |  |  |
| Tabla automática 1                                                                                                    | 2 • 1 • 3 • 1 • 4 • 1 • 5 • 1 • 6 • 1 • 7 • 1 • 8 • 1 • 9 • 1 • 10 • 1 • 11 • 1 • 12 • 1 • 13 • 1 • 14 • 1 • • 1 • 16 • 1 •                    |  |  |  |  |
| Contenido<br>Título 1                                                                                                    |                                                                                                    |  |  |  |  |
| Tabla automática 2                                                                                                    | Tabla automática 1                                                                                                    |  |  |  |  |
| Tabla de contenido<br>Título 1                                                                                                    | Tabla de contenido automática (cuyo título es<br>"Contenido") que incluye todo el texto con los<br>estilos Titulo 1-3<br>"EC A LOS TRABAJOS DE |  |  |  |  |
| Título 3                                                                                                    | .1                                                                                                    |  |  |  |  |
| Tabla manual                                                                                                    |                                                                                                    |  |  |  |  |
| Tabla de contenido<br>Escribir el título del capitulo (nivel 1)<br>Escribir el título del capitulo (nivel 2)<br>Escribir el título del capitulo (nivel 3)<br>Escribir el título del capitulo (nivel 3)                                                                                                    | urar página<br><sup>1</sup><br><sup>2</sup><br><sup>3</sup><br><sup>3</sup> s personalizadas".                                                 |  |  |  |  |
| Insertar tabla de contenido                                                                                                    | s márgenes según indicación de las normas <u>Icontec</u> .                                                                                     |  |  |  |  |
| Quitar tabla de contenido           Guardar selección en galería de tablas de contenido                                                                                                    | rgenes                                                                                                    |  |  |  |  |

## 7. Insertar imágenes

Las imágenes incluidas dentro de los trabajos deben llevar su respectivo nombre o fuente.

Seleccione la imagen y en el menú de referencias, haga clic en "Insertar título"

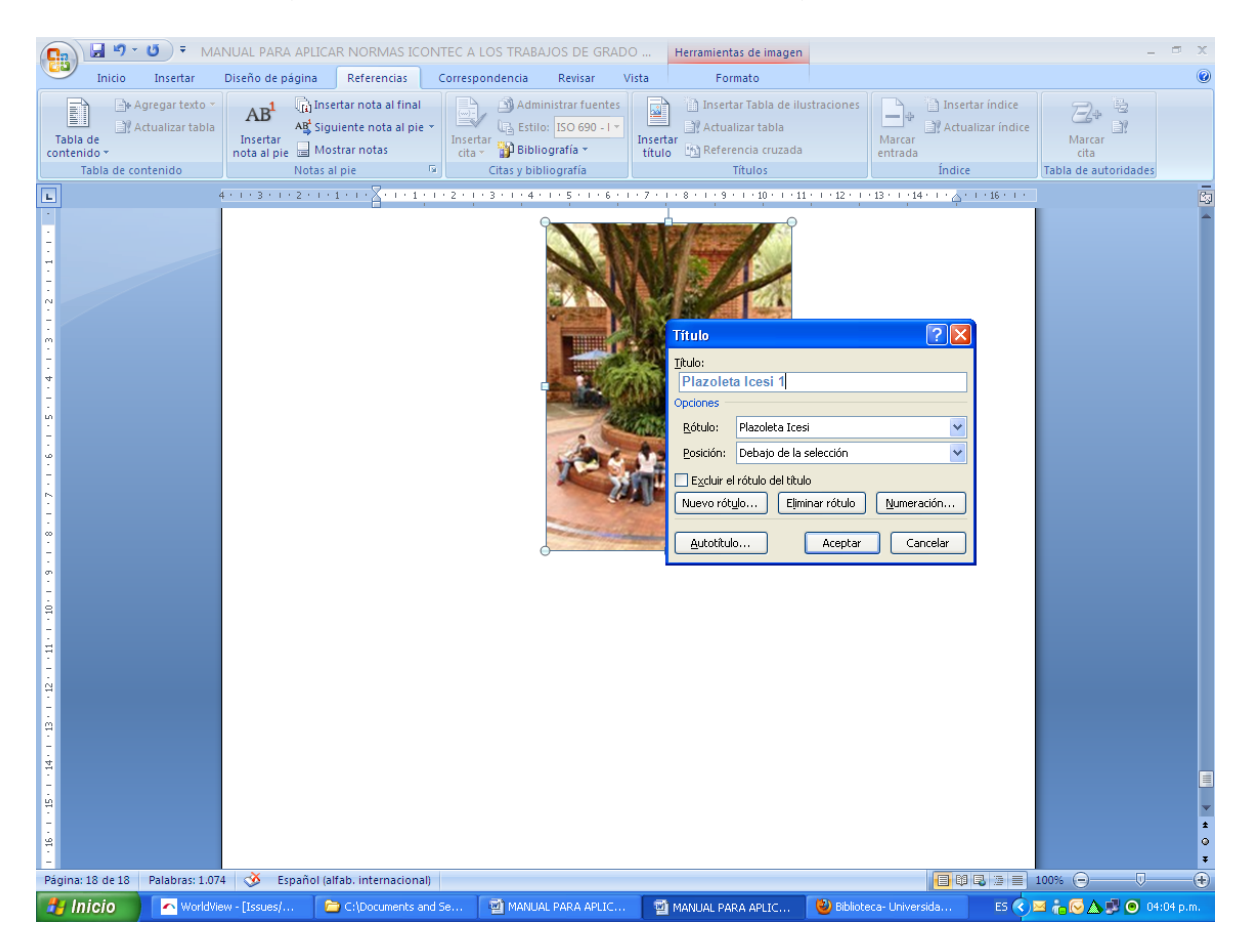

Haga clic en el botón "aceptar". Si tiene que cambiar el nombre de la imagen haga clic en "nuevo rótulo" y digite el nombre que corresponde.

Resultado:

| Cn 4 . 0 +              | MANUAL PARA APLICA                                                                                                    | R NORMAS ICONTEC A LOS TR | ABAJOS DE GRADO corregido.docx - M | icrosoft Word                                                                                                    | - 🗆 X                |
|-------------------------|----------------------------------------------------------------------------------------------------|---------------------------|------------------------------------|----------------------------------------------------------------------------------------------------|----------------------|
| Inicio Insertar         | Diseño de página Referencias (                                                                                                    | Correspondencia Revisar V | /ista                              |                                                                                                    | 0                    |
| Tabla de<br>contenido > | AB <sup>1</sup><br>Insertar nota al final<br>AB <sup>4</sup> Siguiente nota al pie ~<br>Insertar<br>nota al pie — Mostrar notas<br>Notar al pie — Notar al pie | Administrar fuentes       | Insertar<br>titulo                 | Marcar<br>entrada                                                                                                    | Marcar<br>cita       |
|                         | Notas al pie                                                                                                    | Citas y bibliografia      |                                    | and the second state of the second state of th | Tabla de autoridades |
|                         |                                                                                                    | Piazoleta Icest           | <image/>                           |                                                                                                    |                      |

Para modificar la fuente, seleccione el texto del rótulo y aplique estilo Normal.

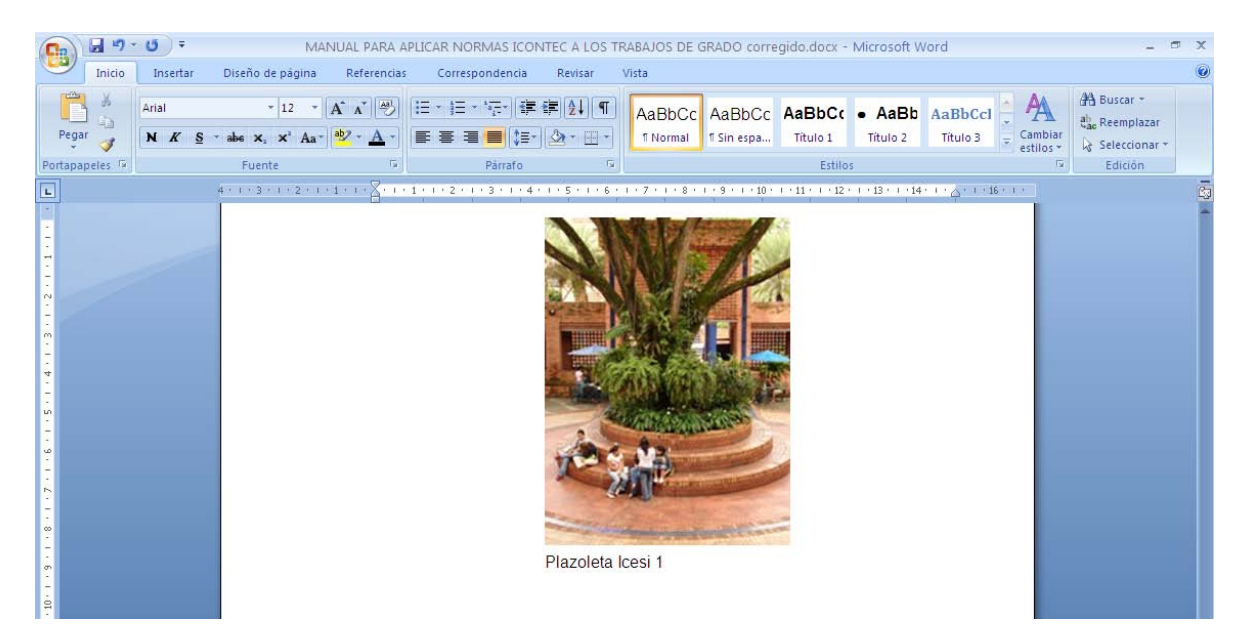

## 8. Tablas de imágenes o ilustraciones

Una vez realizado el paso anterior en todas las imágenes, haga clic en el menú de "Referencias" y luego en "Insertar tabla de ilustraciones"

| Tabla de ilustraciones                                                                               | ? 🔀                                                                                                   |
|----------------------------------------------------------------------------------------------------|----------------------------------------------------------------------------------------------------|
| Índice Tabla de contenido Tabla de ilustra                                                           | ciones Tabla de autoridades                                                                           |
| <u>V</u> ista preliminar                                                                             | Vista previa de <u>W</u> eb                                                                           |
| Ecuación 1: Texto                                                                                    | Ecuación 1: Texto<br>Ecuación 2: Texto<br>Ecuación 3: Texto<br>Ecuación 4: Texto<br>Ecuación 5: Texto |
| Mostrar números de página                                                                            | Usar hipervínculos en lugar de números de página                                                      |
| Alinear números de página a la derecha                                                               |                                                                                                    |
| Carácter de relleno:                                                                                 |                                                                                                    |
| General                                                                                              |                                                                                                    |
| Eormatos: Estilo personal 👻                                                                          |                                                                                                    |
| Etiquet <u>a</u> de título: Ecuación 🛛 😪                                                             |                                                                                                    |
| ✓ Incluir <u>e</u> tiqueta y (ninguna)<br>Ecuación<br><u>Ilustración</u><br>Plazoleta Icesi<br>Tabla | Opciones Modificar                                                                                    |
|                                                                                                    | Aceptar Cancelar                                                                                      |

Cambie la etiqueta del rótulo tal como se ve en la figura.

## 9. Convertir el documento a pdf

La versión digital del documento debe presentarse en un solo archivo en formato PDF, el cual puede ser convertido en la Sección de Bases de Datos de la Biblioteca.

# Bibliografía

INSTITUTO COLOMBIANO DE NORMAS ICONTEC. 2008. Trabajos escritos: presentación y referencias bibliográficas. Bogotá : ICONTEC, 2008.